# AI-based Work Item (Invoice) Prioritization for Processor Portal

Last Modified on 05/28/2025 3:50 am EDT

# V1.0

# Overview

Using AI, we aim to provide users with clear visibility into high-priority invoices demanding immediate action. This approach enhances workflow efficiency and facilitates timely payments to vendors.

With the power of AI, the system thoroughly reviews all work items in users' buckets, transcribe key invoice information and provide actionable recommendations.

# How does system work?

- System gathers all invoices associated with the processor that require action from the processor user.
- Applies predefined rules considering factors such as "payment due date," "critical vendor," and "invoice amounts" to screen invoices from the compiled list.
- Proceeds to send the filtered invoices individually to AI, accompanied by key information and historical comments, include a few sample invoices with priority orders ranging from 1 to 5 for AI to use as reference.
- Receive the prioritized feedback from AI, which categorizes invoices on a 1-5 priority scale based on intent analysis, sentiment evaluation from associated comments, and critical information.
- Compile the top priority invoices into a designated queue and provide a summary of the prioritized invoices.
- Present the prioritized queue and summary to the processor user for their action.

# How will it look like on Processor Portal to the users?

• Users have visibility into a separate queue for shortlisted high-priority invoices by AI, positioned at the forefront of the invoice list view.

| gen | pact           |                                  | Q, Search               |                                    |                      |                      |                  | ۲       |      | •           | ) ¢    | 4     |
|-----|----------------|----------------------------------|-------------------------|------------------------------------|----------------------|----------------------|------------------|---------|------|-------------|--------|-------|
| AP  | Advance        | Home Invoice Case                | Manager Vendor Mainte   | nance GRN Vendor I                 | User Maintenance 🗸 🕴 | Reports 🗸 Dashboard  | s 🗸 Systems Conf | gurator | ~    | More        | ~      |       |
| nvo | ices           |                                  |                         |                                    |                      |                      |                  |         | C    | Add         | New In | ivoli |
| t A | gentic Al Reco | ommendations 30 All              | Assign Duplicat         | e Due Today Mailro                 | oom Mylitems Ol      | idest Balances PO I  | nvoices PO Invo  | ces AP  | 885  | More        | ~      |       |
| Ŧ   | Filters        |                                  | Put linter              | High Priority                      | queue with cour      | Clear Filters        | Bulk Operation   | -1      | Bort | <b>ر</b> ٦E | xpand  |       |
|     | Select all     | Selected                         |                         | ofi                                | nvoices              |                      |                  |         | Sho  | wing 15     | of 608 | Pea   |
|     | AP Ref No      | INV-00020760                     | Work Type               | PO Invoice                         | Currency             | INR                  |                  |         |      | A           | Tagge  | d b   |
|     | Invoice No     | INV_APaa5_P0_00020047            | Document Typ            | o Goods/Material                   | Total amount         | 6486.76              |                  |         |      |             |        |       |
|     | Invoice Date   | 02/28/2025                       | Vendor Name             | Beverie Schiffehrts                | Exception            | GRN not found        |                  |         | Ov   | erail TA    | T 0v   | erd   |
|     | Net Due Date   | 03/05/2025                       | Input Source            | Manual                             | Invoice Status       | Ready for processing |                  |         |      |             |        |       |
|     | Agentic Al An  | alysis: Critical vendor, net due | Work Type               | ts indicating exception resol      | Ourrency             | INR                  |                  |         |      |             | •      |       |
| -   | Invoice No     | INV_APaaS_                       |                         | ioods/Material                     | Total amount         | 6486.76              |                  |         |      |             |        |       |
|     | Invoice Date   | 02/28/2025 Rank p                | provided by Al          | iavaria Schiffahrts                | Exception            | GRN not found        |                  |         | Ov   | erail TA    | 1 (Ov  | erd   |
|     | Net Due Date   | 03/05/2025                       | Input Source            | Manual                             | Invoice Status       | Ready for processing |                  |         |      |             |        |       |
| 2   | Agentic Al An  | alysis: Critical vendor, net due | date is near and common | ts indicating exception resolution | ution.               |                      |                  | 3 \$    | 0    | 2           | ٢      | 0     |
|     | AP Ref No      | INV-00020760                     | Work Type               | PO Invoice                         | Currency             | INR                  |                  |         |      |             |        |       |
|     | Invoice No     | INV_APaaS_PO_00020047            | Document Type           | Goods/Material                     | Total amount         | 6486.76              |                  |         |      |             |        |       |
|     | Invoice Date   | 02/28/2025                       | Vendor Name             | Bavaria Schiffahrts                | Exception            | GRN not found        |                  |         | Ov   | erail TA    | T Ov   | erd   |
|     | Net Due Dute   | 03/05/2025                       | Input Source            | Manual                             | Invoice Status       | Ready for processing |                  | 2000    |      |             |        |       |
| ٠   | Agentic AJ An  | alysis: Critical vendor, net due | date is near and commen | ts indicating exception resolution | ution.               |                      |                  | Ð \$    | 0    |             | ۲      | (     |
|     | AP Ref No      | INV-00020760                     | Work Type               | PO Invoice                         | Currency             | INR                  |                  |         |      |             |        |       |
|     | Invoice No     | INV_APaaS_PO_00020047            | Document Type           | Goods/Material                     | Total amount         | 6486.76 Analy        | sis provided t   | y AI    |      |             | 1      | ٠     |
|     | Invoice Date   | 02/28/2025                       | Vendor Name             | Bavaria Schiffahrts                | Exception            | GRN not toung        |                  | _       | -01  | Ferall TA   | TT TA  | h.    |
|     | Net Due Date   | 03/05/2025                       | Innut Source            | Manual                             | Impoine Status       | Ready for procession |                  |         |      |             |        |       |

### NOTE

Functionalities like filter and sorting on Invoice will work as it is on the Priority Queue as well. If the priority queue is sorted based on criteria such as Amount, and we subsequently need to sort it by Rank, use the existing Refresh button to reorder the priority queue according to Rank.

- Clicking on edit/view for any invoice opens the invoice as shown below:
- A summary will accompany this separate queue, detailing why invoices within it are deemed most critical by AI.
- The rationale behind the prioritization of invoices is provided, aiding users in understanding the urgency assigned by the AI system.
- On edit & view page, AI banner & ranking is also visible based on condition that we have for the queue.

| Ref No : INV-00000012  |        | Invoice No : INVG-002    |          | Document Type : PO In | ivoice     | Current State : Ready For | Proc | Amount (): 85,000.000                                | Amount (): 85,000.000              |
|------------------------|--------|--------------------------|----------|-----------------------|------------|---------------------------|------|------------------------------------------------------|------------------------------------|
|                        |        |                          |          |                       |            | 7                         |      |                                                      |                                    |
| woice Details PO Refer | ence I | Invoice History Approval | Detail F | Payment Line          |            |                           |      | Attachments (0)                                      |                                    |
| INVOICE HEADER         | e nevo | OICE DETAILS BILLING A   | DRESS    | SHIPPING ADDRESS      | ADDITIONAL | DETAILS CLOSURE FIELDS    | 1    |                                                      |                                    |
| Document Type          |        | Invoice Type             |          | Invoice No            |            | Invoice Date              | · .  | No attachments added yet                             |                                    |
| PO Invoice             | Ŧ      | Service                  | Ŧ        | INVG-002              |            | 30/06/2024                | 8    |                                                      |                                    |
| Payment Term           |        | Vandor                   |          | Requestor / Buyer     |            | Current State             |      | Latest Comment O                                     | Vew Al                             |
| Not1                   | ×      | Startrek Technologies    | ×        | Approver1             | ×          | Ready For Processing      | w    | Approver1 3/7/2024 12:47 P                           | M ((GMT+05.30) India Standard Time |
| Current Approver       |        | Current Owner            |          | Net Due Date          |            | Current State Assign Date |      | (Asia/Kokata)/<br>Vendor is critical, please post th | is esep.                           |
|                        |        | User                     |          | 04/07/2024            |            |                           |      |                                                      |                                    |
|                        |        |                          |          |                       |            | 5                         |      |                                                      |                                    |
| Invoice Line Item      |        |                          |          |                       |            |                           |      | Save table layou                                     | Hide Toolbar Hide Actionbar        |
| Search                 |        | Q                        |          |                       |            |                           |      | Freeze C 0 Apply                                     | Column Width:                      |
| Delete                 |        |                          |          |                       |            |                           |      |                                                      | Show only exception lines          |

## NOTE

If an invoice which has AI provided Priority Ranking and Analysis, is opened from different queue (other than the High Priority Invoice Queue), the Ranking and the Analysis will be displayed on Edit/View screens as shown in the above diagrams. However, the rank and analysis will not be displayed on the List View.

• Feedback section will be available in the configured section (for example: Closure Fields) for all queues along with AI if it is configured from Admin. However, the Feedback section is not prefilled and is optional for users.

| 1                                                                                                    |                                                                                                    |
|----------------------------------------------------------------------------------------------------|----------------------------------------------------------------------------------------------------|
| Invoice History Approval Detail Payment Line           Invoice History         Bullino Adoressi         Shipping Adoressi         Adorthonal Details         CLORURE FELDS | Attachments (0)<br>No attachments added yet:                                                                                                    |
| en Al Suggested Ranking 1<br>tesse provide prefered ranking<br>anking 1 2 3 4 5<br>test Critical 0 0 Least Critical                                                        | Latest Comment  O Vew A8 Approver1 3/7/2024 12:47 PM ((GM7+05:30) india Standard Time (Ausrikolanda)) Vendor is critical, please post this esap. |
| roice Line Item                                                                                                    | E Seve table layout Hide Toober Hide Actionber                                                                                                   |
| Delete                                                                                                    | Show only exception lines                                                                                                    |
| Ine No ¥ I PO Line Rem ¥ I Product/S. ¥ I "Otv ¥ I Purchase. ¥ I "Rate ¥ I Amount ¥                                                                                        | I UOM V I GRN V I GRN Line L. V I                                                                                                    |

#### NOTE

This feedback serves as valuable training data for Generative AI models, aiming to improve their performance. The feedback section is configurable; we can set it up on the edit screen to display the ranking provided by AI and to collect input from the user.

# Steps to configure

- To enable generative AI services for a customer, configure the subscription or trial status and the allotted tokens with a unique client identifier in Azure Proxy Services. The same client identifier must be included in the Named Credential as a custom header using the key "client\_token".
- After all the configurational setup, schedule the batches using Schedule Apex to invoke AI Priority Ranking response on eligible invoices by making Generative AI API callouts.
- High priority invoices recommended by Generative AI are presented to Processor Users with their Priority Ranking and Reasoning.
- Processor User feedback on the expected Priority Ranking is captured while performing actions on the invoices. This feedback can be used to fine tune our Generative AI models for better responses.

# 1. Create a List View on the Invoice Object

- 1. Log in to Salesforce account with the necessary permissions to create or modify List Views.
- 2. Navigate to the Invoice Object and click on the App Launcher (grid icon) in the top left corner.
- 3. Search for and select the Invoices object from the list of available objects.
- 4. On the Invoice object page, click on the List View Controls gear icon in the top right corner of the list view section.
- 5. Select New from the dropdown menu to create a new List View.
- Enter a name for your List View.
   For example, Outstanding Invoices. Optionally, you can enter a unique name for the API name field.
- 7. Choose who can see this List View.
- 8. Click **Save** to create your List View.

|                                                                                                    |                                                                                                    |                                                      |        | Save                               | Save As Delet | Cancel      |
|----------------------------------------------------------------------------------------------------|----------------------------------------------------------------------------------------------------|------------------------------------------------------|--------|------------------------------------|---------------|-------------|
| Step 1. Enter View M                                                                                                    | Name                                                                                                    |                                                      |        |                                    |               |             |
| March Marrie                                                                                                    |                                                                                                    |                                                      |        |                                    |               |             |
| view Name:                                                                                                    | Al Predicted Priority Invoid                                                                            | es                                                   |        |                                    |               |             |
| View Unique Name:                                                                                                    | Al_Predicted_Priority_Invo                                                                              | oic i                                                |        |                                    |               |             |
| Created By: Kaush                                                                                                    | al Sharma, 6/25/2024 6:59 PM                                                                            | Modified By:                                         | Swati  | Verma, 6/27/20                     | 24 12:37 PM   |             |
| Step 2. Specify Filte                                                                                                    | er Criteria                                                                                             |                                                      |        |                                    |               |             |
| Filter By Owner:                                                                                                    |                                                                                                    |                                                      |        |                                    |               |             |
| All Invoices                                                                                                    |                                                                                                    |                                                      |        |                                    |               |             |
| O My Invoices                                                                                                    |                                                                                                    |                                                      |        |                                    |               |             |
| O QueueNone                                                                                                    | ~                                                                                                    |                                                      |        |                                    |               |             |
| Filter By Additional Fi                                                                                                    | ields (Optional):                                                                                       | Operator                                             |        | Value                              |               |             |
| None                                                                                                    | ~                                                                                                    | None                                                 | ~      | Value                              |               | AND         |
| None                                                                                                    |                                                                                                    | None                                                 | ~      | [                                  |               | AND         |
| None                                                                                                    |                                                                                                    | None                                                 | ~      |                                    |               | AND         |
| None                                                                                                    | ~                                                                                                    | None                                                 | ~      |                                    |               | AND         |
| None                                                                                                    | ~                                                                                                    | None                                                 | ~      |                                    |               | 1           |
| Avai<br>Record ID<br>Actual TAT Time<br>Amount                                                                                                    | lable Fields                                                                                            | AP Re                                                | f No 🔺 |                                    |               |             |
| Amount (C)<br>amount check<br>AmountJS<br>AmountPOGRN<br>AP_PO External Ke<br>AP Base Currency S<br>AP Buyer Invoice O<br>AP Document Name<br>AP Duplicated again<br>AP ERP Reference<br>AP GRN Numbers<br>API_Count                                                                                                    | ey<br>scale e<br>wner<br>e<br>nst<br>Key<br>♥                                                           | Add<br>Add<br>Add<br>Add<br>Add<br>Add<br>Add<br>Add | •      | Top<br>Up<br>Down<br>Bottom        |               |             |
| Amount (C)<br>amount check<br>AmountJS<br>AmountPOGRN<br>AP_PO External Ke<br>AP Base Currency s<br>AP Buyer Invoice O<br>AP Document Nam<br>AP Duplicated again<br>AP ERP Reference<br>AP GRN Numbers<br>API_Count<br>Step 4. Restrict Visi                                                                                  | e<br>scale<br>wner<br>e<br>nst<br>Key<br><b>v</b>                                                       | Add<br>Add<br>Remove                                 | ¥      | Top<br>Up<br>Up<br>Down<br>Bottom  |               |             |
| Amount (C)<br>amount check<br>AmountJS<br>AmountPOGRN<br>AP_PO External Ke<br>AP Base Currency S<br>AP Buyer Invoice O<br>AP Document Name<br>AP Duplicated again<br>AP ERP Reference<br>AP GRN Numbers<br>API_Count<br>Step 4. Restrict Visit<br>Visible only to me<br>© Visible to all users<br>O Visible to certain groups | ey<br>scale<br>hwner<br>e<br>nst<br>Key<br>bility<br>c (Includes partner and custome<br>roups of users  | Add<br>Add<br>Add<br>Add<br>Add<br>Add<br>Add<br>Add | ¥      | Top<br>Up<br>Down<br>Eottom        |               |             |
| Amount (C)<br>amount check<br>AmountJS<br>AmountPOGRN<br>AP_PO External Ke<br>AP Base Currency s<br>AP Buyer Invoice O<br>AP Document Name<br>AP Duplicated again<br>AP ERP Reference<br>AP GRN Numbers<br>API_Count<br>Step 4. Restrict Visi<br>Visible only to me<br>Visible to all users<br>Visible to certain gr          | e<br>where<br>e<br>nst<br>Key<br>wibility<br>s (Includes partner and custome<br>roups of users          | Add<br>Remove                                        | •      | Top<br>Up<br>Down<br>Eottom        | re Save As De | lete Cancel |
| Amount (C)<br>amount check<br>AmountJS<br>AmountPOGRN<br>AP_PO External Ke<br>AP Base Currency s<br>AP Buyer Invoice O<br>AP Document Nam<br>AP Duplicated again<br>AP ERP Reference<br>AP GRN Numbers<br>API_Count<br>Step 4. Restrict Visi<br>Visible only to me<br>Visible to all users<br>Visible to certain gu           | ey<br>scale<br>hwner<br>e<br>nst<br>Key<br>ibility<br>s (Includes partner and custome<br>roups of users | Add<br>Remove                                        | •      | Top<br>Up<br>Down<br>Top<br>Bottom | re Save As De | lete Cancel |

Create a new record of 'Gen AI System Configuration' custom metadata with the name given in the

AP\_GenAICustomMetadataRecordNameForPP label.

- 1. Log in to the Salesforce as an administrator.
- 2. Go to Setup and type and select Custom Metadata types from the quick find box.
- 3. Click Manage Records for Gen AI System Configuration >> GenAI\_System\_Config\_PP (Name should be in sync with the label AP\_GenAICustomMetadataRecordNameForPP)>> Edit.
- 4. Modify AI related configurations.

| Custom Metadata Types              |                                                   |                              |                                                                                                    |
|------------------------------------|---------------------------------------------------|------------------------------|----------------------------------------------------------------------------------------------------|
| Gen AI System Configuration        | n (Managed)                                       |                              | Help for this Page 🥹                                                                                                    |
| Gen Al System Configuration Detail | Edit Clone                                        |                              |                                                                                                    |
| Label                              | GenAl_System_Config_PP                            | Protected Component          |                                                                                                    |
| Gen Al System Configuration Name   | GenAl_System_Config_PP                            | Namespace Prefix             | CoraAP                                                                                                    |
| Priority Queue Enabled ()          | ×                                                 | AP Integration Record Name() | Azure OpenAl Processor                                                                                                    |
| Priority Invoice Queue Name ()     | Al_Predicted_Priority_Invoices                    | System Instruction Prompto   | You are an Accounts Payable SME tasked with analyzing invoice data and assigning a Priority<br>Factor ranging from 1 to 5 (where 1 signifies highest priority and 5 signifies lowest priority). This<br>Priority Factor will be utilized to generate a prioritized queue of invoices for processing.                                                                                                    |
| Priority Invoice Queue Size()      | 50                                                | Query Prompto                | Please available the above invoice X values and provide a Priority factor from 1 to 5 values 1<br>represents the most high priority and 5 seprements the islast priority. That will be<br>used to create a priority queve for processing the invoices. Also provide the reasoning for the<br>given factor. The reasoning should be concise, highlighting notable points in strotty less than 15<br>words. Here are a few examples of invoice data with their corresponding Priority factors for<br>reference: |
| Gen Al Where Clause                | CoraAP_Invoice_r.CoraAP_Amount_c > 50000          | Response Format Prompto      | Please evaluate the given X invoice data and provide the appropriate Priority factor. Provide a<br>response in only the following formatic "Priority factor only integer value" (the reasoning in strictly<br>less than 15 words) Your task is to generate a response string in the required format.                                                                                                    |
| Priority Queue Current States D    | Ready For Processing, Ready For Manual Processing | Exclude Few Shot Examples ©  |                                                                                                    |
| Feedback Rendering Section ()      | closure fields                                    | Enable Auto Match Check      |                                                                                                    |
| Recalculate Ranking Enabled ()     | 1                                                 | Response Format Seperator    |                                                                                                    |
| Recalculate Ranking Field APIs o   | CoraAP_Amount_c                                   |                              |                                                                                                    |
| Created By                         | Bhima Kumar, 6/26/2024 3:42 PM<br>Edit Clone      | Last Modified By             | <u>Bhima Kumar</u> , 7/17/2024 5:45 PM                                                                                                    |

- a. Priority Queue Enabled: Select to enable the AI Priority Queue.
- b. Priority Invoice Queue Name: Add the unique name of the invoice list view created for High Priority Invoice Queue.
- c. Priority Invoice Queue Size: Set the maximum number of invoices to display in the AI Priority Queue.
- d. Gen AI Where Clause: Where clause to add filter on the AI Priority Queue. Add SOQL where clause to filter out invoices to display in the High Priority Invoice Queue.

Write the Where clause for invoice filter criteria as a child parent query.

For example, for Document Type = PO Type filter, add where clause as:

```
{Invoice_r.Document_Type_c = 'PO Invoice'}
Add namespace if available
{CoraAP_Invoice_r.CoraAP_Document_Type_c = 'PO Invoice'}
```

- e. Feedback Rendering Section: Use this field to store the section name where feedback should be displayed.
- f. Priority Queue Current States: Use this field to add the current states as ',' separated values for which the Invoices need to be displayed in the High Priority Invoice Queue. If valid 'Gen AI Where Clause' is not available, then system picks this field to filter invoices.
- g. AP Integration Record Name: Use this field to add name (API\_Name\_\_c) of the AP Integration record to use for AI Integration configurations.
- h. Recalculate Ranking Enabled: Use this field to enable or disable recalculation of Priority Ranking on the Invoice. The criteria for recalculations can be configured in 'Recalculate Ranking Field APIs' field.
- i. Recalculate Ranking Field APIs: Use this field to add the Invoice field APIs as ',' separated which are used for recalculation of the Priority Ranking. The change in these field values while the invoice is still eligible for the AI response, will invoke recalculation, which will be evaluated in the next batch processing.
- j. Exclude Few Shot Examples: Use this field to exclude the Invoice Few Shot Examples from AI request which are used as Priority Ranking reference.
- k. System Instruction Prompt: Use this field to add System Instruction prompt to give directives to AI model. Changes in this field are recommended for periodically prompt improvement purposes only.
- l. Query Prompt: Use this field to add Query Instruction prompt to give directives to AI model. Changes in this field are recommended for periodically prompt improvement purposes only.
- m. Response Format Prompt: Use this field to add Response Format prompt to give directives to AI model.

Changes in this field are recommended for periodically prompt improvement purposes only.

## 3. Create a Named Credentials

Create a Named Credentials to integrate with generative AI API callouts. For details on creating Named credentials, seethis document.

# NOTE

To use Endpoint URLs directly instead of creating Named Credentials, create a remote site setting for the given URL.

## 4. Al Integration Setup

As an Administrator, set up one-time configurations (defined in Setup Configuration section) for batch processing of the invoices such as invoice filter criteria's, invoice current states for which Generative AI priority ranking responses are essential, and invoice field APIs that need to be included for the prioritization.

The existing AP Integration tab is used for configurational setup of Genpact AP Advance integration with Azure OpenAI. Enable AP Integration Tab in the org if it is not enabled already. Below are the list of required configurations and how they are provided using AP Integration Page.

## • Integration name:

- AP Integration Tab UI Field: Integration Name
- Use this field to add the name of the AP Integration record.
- This field value should be used in Setup > Custom Metadata > Gen AI System Configuration > Manage Records > Edit record > AP Integration Record Name field value to get integration configurations.
- Enable Generative AI callout:
  - AP Integration Tab UI Field: Active/Inactive toggle
  - Use this field to enable or disable Genpact AP Advance Generative integration.
- Named credentials name:
  - AP Integration Tab UI Field: End Point
  - Use this field to add the name of the Named Credentials used to integrate with Generative AI Services.
- End point URL:
  - AP Integration Tab UI Field: Token End Point
  - Use this field to add the Endpoint URL to connect with Generative AI-Genpact AP Advance Azure Proxy services. Use this field if the named credentials are not created.
- Client token:
  - AP Integration Tab UI Field: Static Header Param (# Separator)
  - Use this field to add the unique client identifier for the customer. The same identifier will be configured in Azure Proxy Service along with trial/subscription status and respective tokens. Use this field when named credentials are not created.

## • Batch Start Current States:

- AP Integration Tab UI Field: Batch State (ML Scenario)
- Use this field to add the current states of the invoice as ',' separated values for which Generative AI prioritization response is required.
- Invoice field APIs to include:
  - AP Integration Tab UI Field: Code Prediction
  - Use this field to provide the invoice critical/key fields that are required to determine priority. Add field APIs with namespace in the below format.

{
 "System\_Default": "Field\_API\_1, Field\_API\_2, Field\_API\_3"
}

#### • Batch size:

- AP Integration Tab UI Field: Batch Size
- Add size of the batch chunks in which invoice records get processed to invoke generative AI response. Make sure the batch size doesn't exceed callout limits of Generative AI model.

#### • Invoice filter criteria to invoke AI Response:

- AP Integration Tab UI Field: Entity/Object Configuration
- Use this field to filter the invoices for which Generative AI response will be invoked. Use the Entity JSON in the following manner.
  - Choose object Select Invoice object from the picklist.
  - Field Chose Invoice field from the invoice.
  - Entity name Add the invoice field condition operator as string literal.
  - Entity value Add the invoice field value.

| Operator | String Literal           |
|----------|--------------------------|
| =        | equal to                 |
| !=       | not equal to             |
| >        | greater than             |
| <        | less than                |
| >=       | greater than or equal to |
| <=       | less than or equal to    |

#### NOTE

Custom Metadata 'AP Gen AI System Configuration' record for Processor Portal will be created as part of the salesforce package by the name given in the Label 'AP\_GenAICustomMetadataRecordNameForPP', which can be modified as per the requirements.

A record of AP Integration will be created using post install script by the name provided in the custom metadata record field. By editing the given record, above configuration can be done.

Once the configuration setup is complete, schedule the batch class 'APGenerativeAIBatch' periodically as per the business requirements. The batch class will generate priority rankings using Generative AI for the eligible invoices.

| Integration Ir                                                                                    | nformation                                                                                                    |                                                                            |                                                                                                    |                                                                                                |                                                                                                    |
|---------------------------------------------------------------------------------------------------|----------------------------------------------------------------------------------------------------|----------------------------------------------------------------------------|----------------------------------------------------------------------------------------------------|------------------------------------------------------------------------------------------------|----------------------------------------------------------------------------------------------------|
| ntegration Name                                                                                   |                                                                                                    |                                                                            |                                                                                                    |                                                                                                |                                                                                                    |
| Azure OpenAl Pr                                                                                   | rocessor                                                                                                    |                                                                            |                                                                                                    |                                                                                                |                                                                                                    |
| Do you want to                                                                                    | send attachment?                                                                                                    |                                                                            |                                                                                                    |                                                                                                |                                                                                                    |
| Integration C                                                                                     | Connection Params                                                                                                    |                                                                            |                                                                                                    |                                                                                                |                                                                                                    |
| nd Point                                                                                          |                                                                                                    |                                                                            | Metho                                                                                                    | bo                                                                                             |                                                                                                    |
| zureProxyServia                                                                                   | ce                                                                                                    |                                                                            |                                                                                                    |                                                                                                |                                                                                                    |
| oken End Point                                                                                    |                                                                                                    |                                                                            | Autho                                                                                                    | rization Token (Static)                                                                        |                                                                                                    |
| Do you want to                                                                                    | o insert Remote Setting ?                                                                                                    |                                                                            |                                                                                                    |                                                                                                |                                                                                                    |
| aximum Attem                                                                                      | pt                                                                                                    |                                                                            | Static                                                                                                    | Header Param (# Separator)                                                                     |                                                                                                    |
|                                                                                                   | 10 (D - )                                                                                                    |                                                                            | Token                                                                                                    | Body                                                                                           |                                                                                                    |
| atic Token Valid                                                                                  | dity (Days)                                                                                                    |                                                                            |                                                                                                    |                                                                                                |                                                                                                    |
| Entity/Ot                                                                                         | Entity JSON                                                                                                    | Amount_c","Er                                                              | ntityName":"greater                                                                                                    |                                                                                                |                                                                                                    |
| Entity/Ot                                                                                         | Entity JSON [{"apiName":"CoraAPA than","objectVal":"CoraA {"apiName":"CoraAPD to","objectVal":"CoraAP_ Invoice"}]                                                                                                    | Amount_c","Er<br>AP_Invoice_c"<br>ocument_Type<br>_Invoice_c","r           | ntityName":"greater<br>","req":false,"type":"D<br>e_c","EntityName":''e<br>req":false,"type":"PICi                                          | OUBLE","value":"5000<br>qual<br>(LIST","value":"PO                                             | )°}.                                                                                                    |
| Entity/Ot                                                                                         | bject Configuration Entity JSON [{"apiName":"CoraAP_A than","objectVal":"CoraAP_D to","objectVal":"CoraAP_I Invoice"}]                                                                                                    | Amount_c","Er<br>AP_Invoice_c"<br>ocument_Type<br>_Invoice_c","r           | ntityName":"greater<br>","req":false,"type":"D<br>ec","EntityName":"e<br>req":false,"type":"PICł<br>Entity Man                              | OUBLE", "value": "5000<br>qual<br>(LIST", "value": "PO                                         | )"}.                                                                                                    |
| Entity/Ot Add More                                                                                | bject Configuration         Entity JSON         [{"apiName":"CoraAPA         than", "objectVal":"CoraAPD         to", "objectVal":"CoraAPD         ito", "objectVal":"CoraAPD         ito", "objectVal":"CoraAPD         ito", "objectVal":"CoraAPD         ito", "objectVal":"CoraAPD         ito", "objectVal":"CoraAPD         ito", "objectVal":"CoraAPD         ito", "objectVal":"CoraAPD         ito", "objectVal":"CoraAPD         ito", "objectVal":"CoraAPD                                                                                                    | Amount_c","Er<br>AP_Invoice_c"<br>ocument_Type<br>_Invoice_c","r           | ntityName":"greater<br>","req":false,"type":"D<br>e_c","EntityName":"e<br>req":false,"type":"PICi                                           | OUBLE","value":"5000<br>qual<br>KLIST", "value":"PO                                            | )"],                                                                                                    |
| Entity/OB                                                                                         | bject Configuration         Entity JSON         [{"apiName":"CoraAPA         than","objectVal":"CoraA         {"apiName":"CoraAPDi         to","objectVal":"CoraAPDi         to","objectVal":"CoraAPDi         invoice"}]                                                                                                    | Amount_c","Er<br>AP_Invoice_c"<br>ocument_Type<br>_Invoice_c","r           | ntityName":"greater<br>","req":false,"type":"D<br>eC","EntityName":"e<br>req":false,"type":"PIC}<br>Entity Man                              | OUBLE", "value": "5000<br>qual<br>(LIST", "value": "PO                                         | )"},                                                                                                    |
| Entity/OB                                                                                         | bject Configuration  Entity JSON  [{"apiName":"CoraAP_A than","objectVal":"CoraAP_D to","objectVal":"CoraAP_D to","objectVal":"CoraAP_I Invoice"}]                                                                                                    | Amount_c","Er<br>AP_Invoice_c"<br>ocument_Type<br>_Invoice_c","r<br>:      | ntityName":"greater<br>","req":false,"type":"D<br>ec","EntityName":"e<br>req":false,"type":"PICł<br>Entity Man                              | OUBLE", "value": "5000<br>qual<br>(LIST", "value": "PO<br>ager                                 | ) <sup>17</sup> ],                                                                                                    |
| Entity/OB                                                                                         | bject Configuration  Entity JSON  [{"apiName":"CoraAPA than","objectVal":"CoraAPD to","objectVal":"CoraAPD to","objectVal":"CoraAP_I Invoice"}]                                                                                                    | Amount_c","Er<br>AP_Invoice_c"<br>ocument_Type<br>_Invoice_c","r<br>:      | ntityName":"greater<br>","req":false,"type":"D<br>e_c","EntityName":"e<br>req":false,"type":"PICH<br>Entity Man                             | OUBLE", "value": "5000<br>qual<br>(LIST", "value": "PO<br>ager                                 | 5°},                                                                                                    |
| Entity/Ob<br>Add More<br>Add More<br>Core<br>Core<br>Core<br>Core<br>Entity (Dayou<br>Entity JSON | bject Configuration  Entity JSON  [{"apiName":"CoraAPA than","objectVal":"CoraAP ["apiName":"CoraAPD to","objectVal":"CoraAP_I Invoice"}]                                                                                                    | Amount_c","Er<br>AP_Invoice_c"<br>ocument_Type<br>_Invoice_c","r<br>:<br>: | ntityName":"greater<br>","req":false, "type":"D<br>e_c", "EntityName":"e<br>req":false, "type":"PICH<br>Entity Man                          | OUBLE", "value": "5000<br>qual<br>(LIST", "value": "PO<br>ager                                 | **};                                                                                                    |
| Entity/OB                                                                                         | bject Configuration  Entity JSON  [{"apiName":"CoraAPA than","objectVal":"CoraAPD to","objectVal":"CoraAPD to","objectVal":"CoraAP_I Invoice"}]   CaseAP CaseAP Case | Amount_c","Er<br>AP_Invoice_c"<br>ocument_Type<br>_Invoice_c","r<br>:<br>: | ntityName":"greater<br>","req":false,"type":"D<br>ec","EntityName":"e<br>req":false,"type":"PICH<br>Entity Man<br>Entity Man<br>equal to    | OUBLE", "value": "5000<br>qual<br>(LIST", "value": "PO<br>ager<br>5000<br>90 moior             | Name         Name         Nam <tr< td=""></tr<> |
| Entity/OB                                                                                         | bject Configuration                                                                                                    | Amount_c","Er<br>AP_Invoice_c"<br>ocument_Type<br>_Invoice_c","r<br>:<br>: | ntityName":"greater<br>","req":false, "type":"D<br>e_c", "EntityName":"e<br>req":false, "type":"PICH<br>Entity Man<br>Entity Man<br>east to | OUBLE","value":"5000<br>qual<br>(LIST", "value":"PO<br>ager<br>Exety Volue<br>S00<br>PO motice | >"},<br>                                                                                                    |

| ✓ Store Request/Response                    |                       |                                             |                                                          |
|---------------------------------------------|-----------------------|---------------------------------------------|----------------------------------------------------------|
| Otject :                                    | Request Storing Field | •                                           | Response Sturing Field                                   |
| ✓ Run Prediction Criteria                   |                       |                                             |                                                          |
| To Update Field On Success                  |                       | Code Prediction                             |                                                          |
| GL/Cost Code View Configuration             | :                     | (System_Default:"CoraAP_AP_Critical_Vendor_ | Invola_CCOMP_Amount_CCOMP_NH_Duk_CCOMP_COmment_History_C |
| <ul> <li>Criteria and Validation</li> </ul> |                       |                                             |                                                          |
| Batch State (ML Scenario)                   |                       | Initiation Type                             |                                                          |
| Ready For Processing                        |                       |                                             |                                                          |
| Batch Size                                  |                       | Threshold (Static)                          |                                                          |
| 40                                          |                       |                                             |                                                          |
| Query "Only editable at record level        |                       | User Action                                 |                                                          |
| Insertion Sequence                          |                       | TAT Rule                                    |                                                          |
| Threshold Color                             |                       |                                             |                                                          |
|                                             |                       |                                             |                                                          |

#### Setup Invoice Few Shot examples

Business Subject Matter Experts (SMEs) need to create an excel for Invoice Few Shot examples. This document contains Sample data of key invoice fields, which are configured in the Setup Configuration, with the expected Priority Ranking from 1 to 5 (where 1 signifies highest priority and 5 signifies lowest priority). Considerations for creating these examples are defined in the Invoice Few Shot Examples section.

Invoice Few Shot Examples excel will be inserted in the system using Integration Daemon which will store data as records of Invoice Reference Data object.

Invoice few shot examples are Sample Invoice records with key/critical fields data with their expected Priority Ranking provided by Subject Matter Experts (SMEs). These examples will work as a reference basis for Generative AI.

These examples should be created in CSV/Excel format which will be inserted in the system as Invoice Reference Data records using Integration Daemon.

#### Considerations while creating Invoice Few Shot Examples:

These records consist of critical/key fields of invoices, serving as the basis for Generative AI to determine Priority Ranking.

#### NOTE

The key fields are same as configured in the setup configuration in Code Prediction (Invoice Field APIs to Include).

Based on the records data, Priority Ranking (from 1 to 5, where 1 signifies the topmost priority and 5 represents the least priority) should be provided by SMEs.

Include realistic but diverse examples – Create invoice records that reflect realistic scenarios but also vary in complexity, size, and characteristics.

Ensure a balanced distribution of attributes/fields values across the sample records to prevent bias and provide a fair representation of different Invoice scenarios.

#### **Invoice Few Shot Example**

| InvoiceIdentifierFi<br>eld | KeyField1 | KeyField2 | KeyField3 | Priority<br>Ranking |
|----------------------------|-----------|-----------|-----------|---------------------|
| Invoice1                   |           |           |           | 1                   |
| Invoice2                   |           |           |           | 3                   |
| Invoice3                   |           |           |           | 2                   |
| Invoice4                   |           |           |           | 5                   |
| Invoice5                   |           |           |           | 1                   |
| Invoice6                   |           |           |           | 4                   |
| Invoice7                   |           |           |           | 3                   |

See a sample format here.

## NOTE

- The example CSV should not contain more than 1500 words.
- The sheet will work for both Buyer and Processor portal.